## HƯỚNG DẪN Tập huấn trực tuyến trên hệ thống Nhà xuất bản giáo dục

- Vào trang tin điện tử của Phòng GD&DT Vĩnh Thuận: vinhthuan.edu.vn

 Vào thanh cuộn bên phải, kéo dài xuống như hình, nhấp chuột vào ban ner "NHÀ XUÂT BẢN GIÁO DỤC VIỆT NAM"

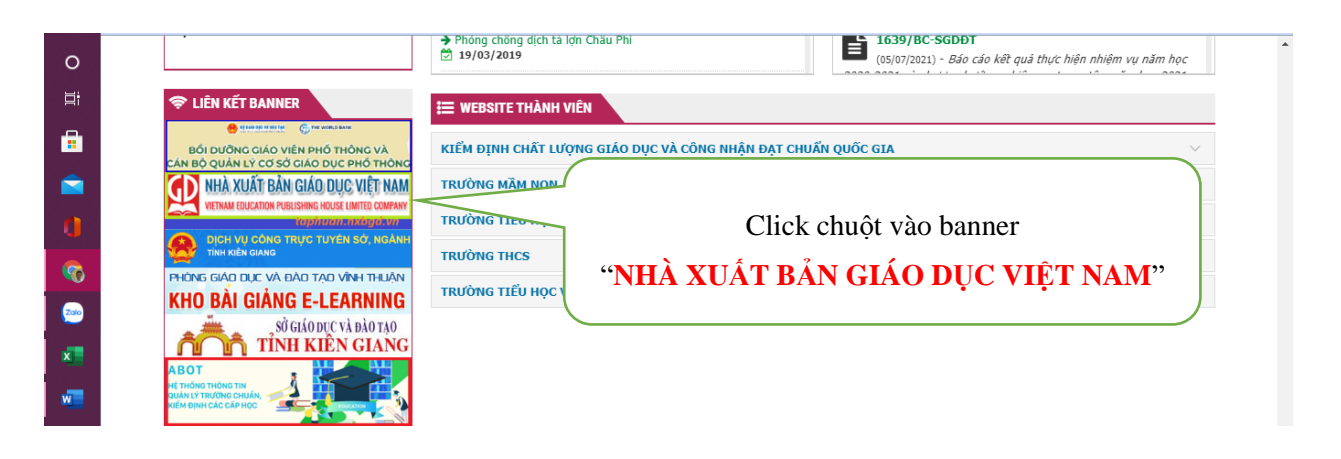

- Nhập ID giáo viên và mật khẩu mặc định ban đầu là: Aa@123456

| -        | 📴 Phong GDDT Vinh Thuan - Outle 🗙   🕀 VIC X   🏷 Phòng GD&DT Huyện Vĩnh Thuê X 🕅 Tập huấn X + O - 🗗 X                                                                                                    |
|----------|----------------------------------------------------------------------------------------------------|
| م        | ← → C      ⓐ taphuan.nxbgd.vn/trang-chu  ● Q ☆ ()) :                                                                                                    |
| 0        | NHÀ XUẤT BẢN GIÁO DỤC VIỆT NAM 16/10 DUỆC VIỆT NAM 16/10 DUỆC NAM 16/10 DUỆC NAM 16/10 DUỆC VINT NAM 16/10 |
| ⊟t       | Tìm hiểu về đảng nhập 0 nmật khẩu?                                                                                                    |
| <b>a</b> |                                                                                                    |
|          |                                                                                                    |
|          | Nền tảng tập hụ Nhập ID giáo viên 🚺 Nhập mật khâu:                                                                                                    |
|          | trực tuyến của N 1516 Aa@123456 🔊 🖉                                                                                                    |
|          | Giáo dục Việt Na                                                                                                    |
|          | Chuẩn mực - Khoa học - Hiện đại                                                                                                    |
| ×        |                                                                                                    |
| <b>*</b> |                                                                                                    |
|          |                                                                                                    |
| 1-11     |                                                                                                    |
|          | Tập huấn 🔸 Lớp 1                                                                                                    |
|          |                                                                                                    |
|          | Láp <b>1 2 3 4 5 6 7 8 9 10 11 12</b>                                                                                                    |
| 0        |                                                                                                    |
| <b>@</b> | Thầy/cô đã có tài khoán Tập huân?                                                                                                    |
| 200      | Kết nói trí thức với củ     Tái khoản Tập luấn là tài khoản được cấp phát để sử dụng trên https://taphuan.nxbgd.vn/.     Liêng Ann       Trưởng hợp đã có tài khoản tập huấn trước đó, quý thểy cô vui lòng chon "Đã có tài khoản"     Trưởng hợp đã có tài khoản tập huấn trước đó, quý thểy cô vui lòng chon "Đã có tài khoản"     Trưởng hợp đã có tài khoản tâp huấn trước đó, quý thểy cô vui lòng chon "Đã có tài khoản"     Trưởng hợp đã có tài khoản tâp huấn trước đó, quý thểy cô vui lòng chon "Đã có tài khoản"                                                                                                    |
| ×        | hóa dữ liệu (thống tín, bài đánh giá,) từ Tài khoản cũ                                                                                                    |
| <b>"</b> | Tối chưa có tài khoản                                                                                                    |
|          | KÊT KÊI TRI T<br>Kêl cişti da có tài khoản                                                                                                    |
|          |                                                                                                    |

Chọn "Tôi đã có tài khoản" (mục này giáo viên tuyệt đối không làm sai nhé)

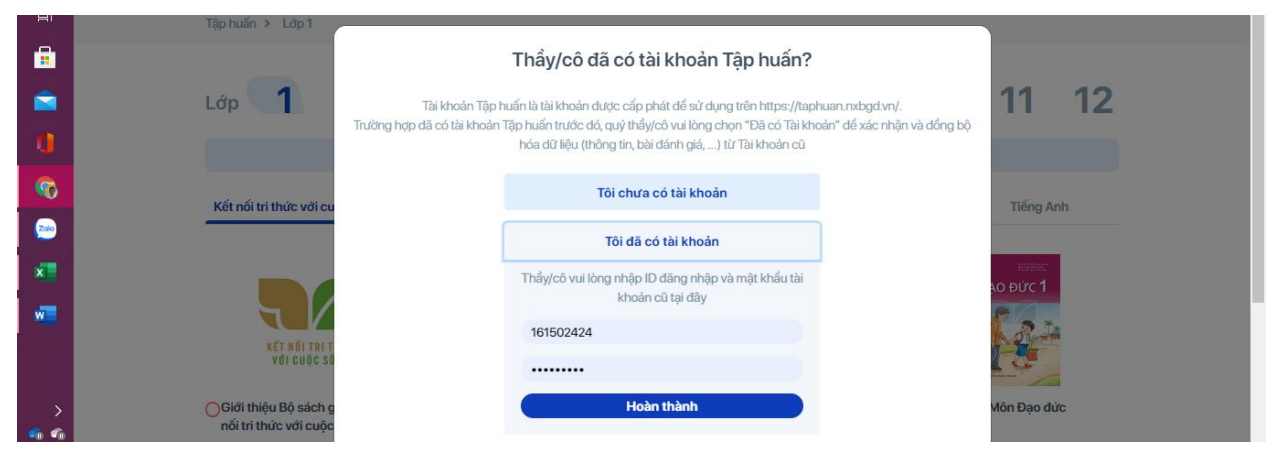

Nhập lại "ID giáo viên" và mật khẩu "Aa@123456"; chọn "Hoàn thành"

| 0                     | VIETNAM ERUCATION PUBL |                                   | × <b>n</b>                                 |    |  |  |  |  |  |  |
|-----------------------|------------------------|-----------------------------------|--------------------------------------------|----|--|--|--|--|--|--|
| ⊟t                    |                        |                                   |                                            |    |  |  |  |  |  |  |
|                       |                        |                                   |                                            |    |  |  |  |  |  |  |
|                       |                        |                                   |                                            | l  |  |  |  |  |  |  |
| 1                     |                        | Họ và tên bạn *                   | Email *                                    | l  |  |  |  |  |  |  |
| <b>@</b>              |                        | Huỳnh Hoàng Voi                   | hhvoi@vinhthuan.edu.vn                     | 81 |  |  |  |  |  |  |
| 200                   |                        | ID giáo viên                      | Số điện thoại *                            | 81 |  |  |  |  |  |  |
|                       |                        | 161502615                         | 0859798383                                 | 1  |  |  |  |  |  |  |
| ×                     |                        | Địa chỉ                           | Trình độ chuyên môn                        | 1  |  |  |  |  |  |  |
| w.                    |                        | Chưa có thông tin                 | Chưa có thông tin                          | Ľ  |  |  |  |  |  |  |
|                       |                        |                                   |                                            |    |  |  |  |  |  |  |
|                       |                        | Sở GD&DT                          | Phòng GD&DT                                |    |  |  |  |  |  |  |
| >                     |                        | Sở Giáo dục và Đào tạo Kiên Giang | Phòng Giáo dục và Đào tạo Huyện Vĩnh Thuận |    |  |  |  |  |  |  |
| <b>•</b>              |                        | Giáo viên                         | Trường                                     |    |  |  |  |  |  |  |
| 우그 니까<br>ENG          |                        | Trường Trung học cơ sở            | Trường Trung học cơ sở TH&THCS Phong Đông  |    |  |  |  |  |  |  |
| 7:48 AM<br>02/08/2021 |                        | Yêu cầu chính sửa thông tin       | Hoàn thành                                 |    |  |  |  |  |  |  |

Kiểm tra lại thông tin; chọn "Hoàn thành"

| •                     | Cập nhật thông tin giảng dạy<br>Thầy/cô vui lòng chọn môn giảng dạy để hoàn thành cập nhật thông tin. |    |
|-----------------------|----------------------------------------------------------------------------------------------------|----|
|                       |                                                                                                    |    |
| 0                     | Lớp 6     О Khoa học     О Tiếng Anh     О Môn Âm nhạc                                                |    |
| <b>1</b>              | O Giáo Dục Công Dân O Ngữ Văn O Lịch Sử Và Địa Lí O Công Nghệ                                         |    |
| <u>~</u>              | O Âm Nhạc và Mĩ Thuật O Môn Mĩ thuật O Tin Học O Môn Hoạt động trải nghiệm                            |    |
| ×                     | O Môn Giáo dục thể chất                                                                               |    |
| -                     | Lớp 7                                                                                                 |    |
|                       | Lớp 8                                                                                                 |    |
| ><br>••• •••          | Lớp 9                                                                                                 |    |
| 聖 (1))<br>ENG         | Hoàn thà                                                                                              | nh |
| 7:49 AM<br>02/08/2021 |                                                                                                    |    |
| 1                     |                                                                                                    |    |

Cập nhật thông tin giảng dạy; chọn "Hoàn thành"

|          |                                                                          | Lớp                       | 1           | 2  | 3 | 4 | 5 | 6   | 7                     | 8   | 9 | 10 | 11           | 12 |
|----------|--------------------------------------------------------------------------|---------------------------|-------------|----|---|---|---|-----|-----------------------|-----|---|----|--------------|----|
| 0        | Cập nhật mật khẩu tài khoản                                              |                           |             |    |   |   |   |     |                       |     |   |    |              |    |
| <b>@</b> | Thầy/cô vui lòng thay đổi mật khẩu tài khoản để sử dụng taphuan.nxbgd.vn |                           |             |    |   |   |   |     |                       |     |   |    |              |    |
| 200      |                                                                          | Mật khẩu hiện tại         |             |    |   |   |   |     |                       |     |   |    |              |    |
| ×        |                                                                          | Mật khẩu hiện tại của bạn |             |    |   |   |   |     |                       |     |   |    |              |    |
|          |                                                                          |                           | Mật khẩu mớ | ới |   |   |   | Xáo | c nhận mật ki         | hẩu |   |    |              |    |
| ×        |                                                                          | Mật khẩu mới của bạn      |             |    |   |   |   |     | Xác nhận mật khẩu mới |     |   |    |              |    |
|          |                                                                          |                           |             |    |   |   |   |     |                       |     |   |    |              |    |
|          |                                                                          |                           |             |    |   |   |   |     |                       |     |   |    | Đổi mật khẩu |    |
| >        |                                                                          |                           |             |    |   |   |   |     |                       |     |   |    |              | _  |

Nhập lại mật khẩu hiện tại: Aa@123456

Nhập mật khẩu mới (do người dung tự chọn): mật khẩu mới phải có ít nhất 8 ký tự, bao gồm chữ IN HOA, chữ in thường, số và ký tự đặc biệt như @#&\* ... thí dụ: mật khẩu mới là Aa@123456789, nhập lại mật khẩu mới Aa@123456789; chọn "Đổi mật khẩu"

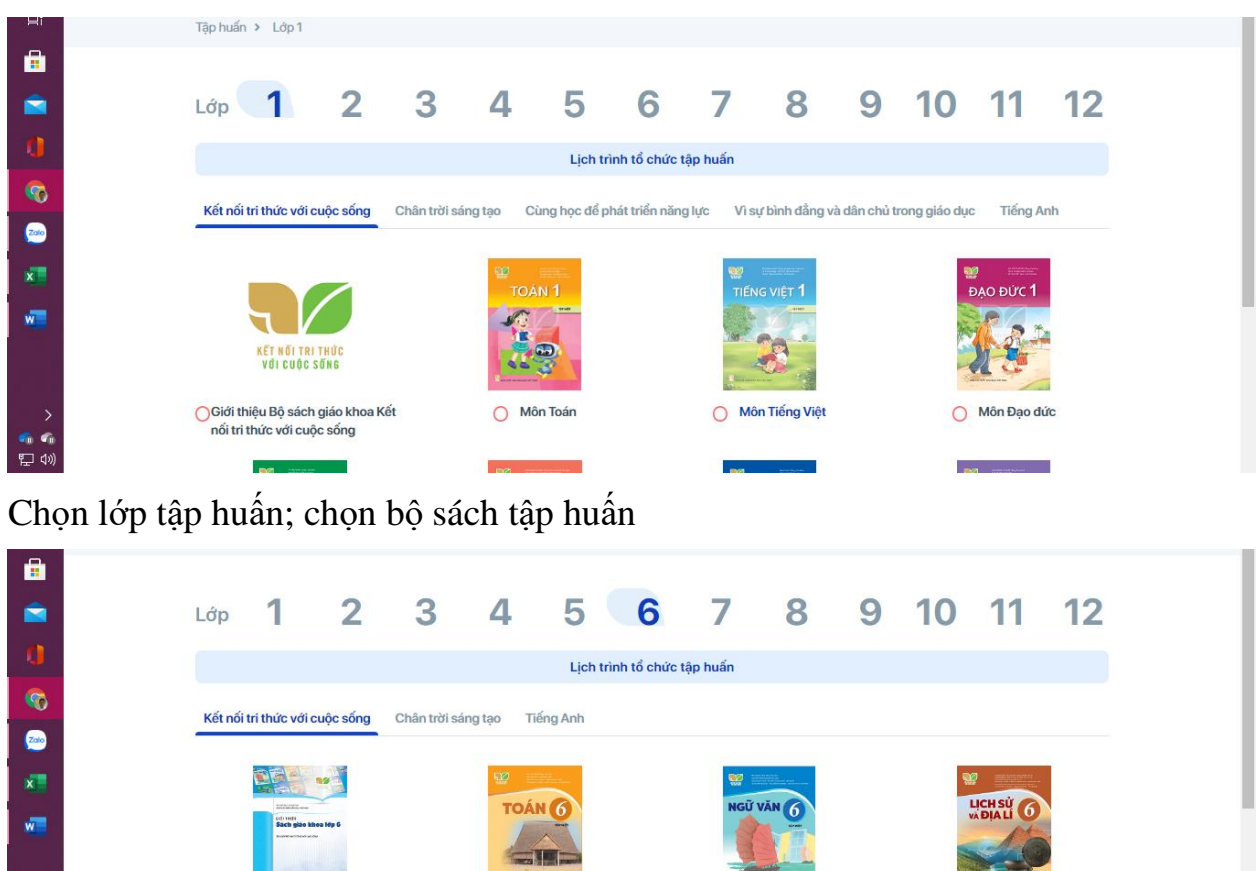

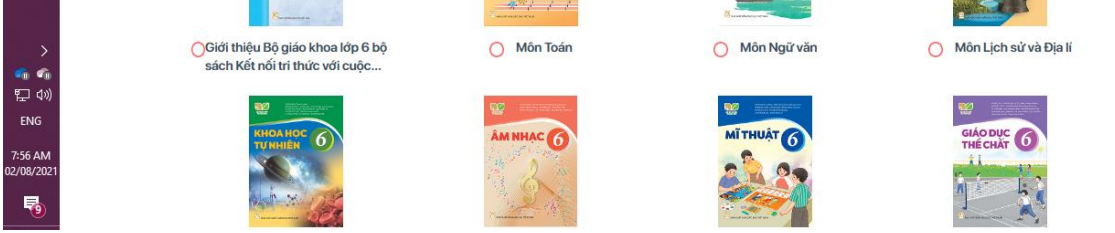

Chúc thầy cô tự tập huấn đạt kết quả tốt nhất!